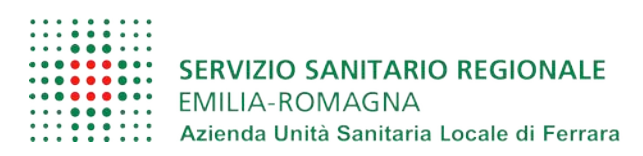

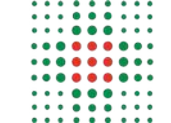

SERVIZIO SANITARIO REGIONALE EMILIA-ROMAGNA Azienda Ospedaliero - Universitaria di Ferrara

# Guida al **Cloud privato** Interaziendale

Servizio Comune ICT, vers. 1.0.2 del 22/01/2020

# Indice generale

| .2 |
|----|
| .3 |
| .5 |
| .8 |
| 10 |
| 12 |
| 16 |
| 1  |

## Introduzione

È un servizio che offre uno spazio online dove salvare i propri file.

È accessibile dentro e fuori la rete aziendale.

Ogni utente aziendale è abilitato e ha a disposizione 5GB di spazio.

Permette di condividere file e cartelle con altri utenti aziendali specificando i diritti di modifica. Permette di condividere file e cartelle tramite un accesso con password agli utenti non aziendali. Permette di modificare i documenti direttamente dal browser come su google drive

Si accede dal sito https://cloud.ferrarasalute.it immettendo le credenziali della posta

| fesalute                                         |  |
|--------------------------------------------------|--|
| Nome utente o email<br>Password                  |  |
| Accedi →                                         |  |
|                                                  |  |
| ferrarasalute.it Cloud privato AUSL-AOSP Ferrara |  |

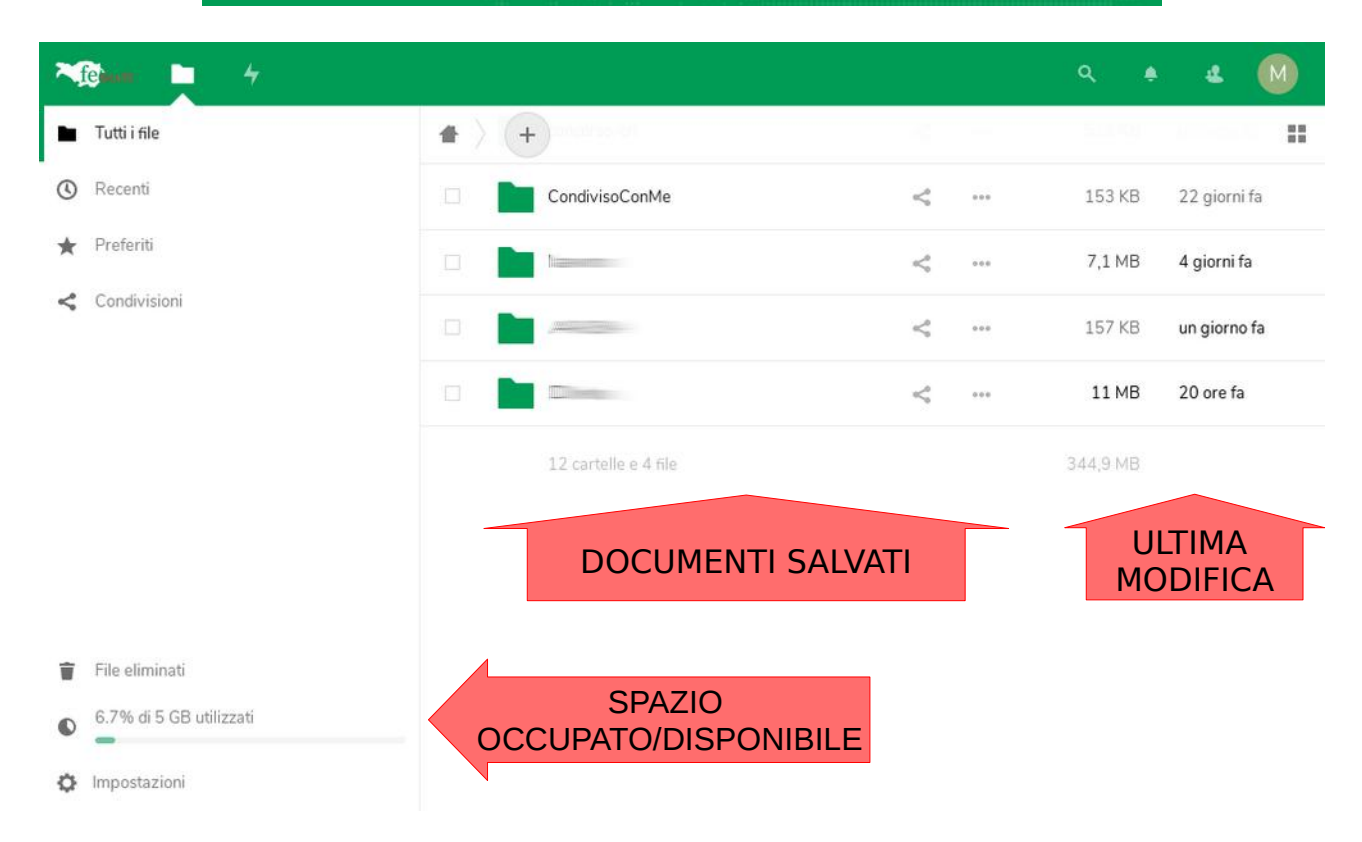

Pag. 2 - Guida al Cloud privato Interaziendale di AUSL – AOSP Ferrara

## Creare una nuova cartella e caricare un file

1. Per creare una cartella cliccare sul 🕂 e scegliere "Nuova cartella"

| 10 - 4       | 4                        |   |     | م          | e 4      | M     |
|--------------|--------------------------|---|-----|------------|----------|-------|
| Tutti i file |                          |   |     |            |          | ::    |
| 3 Récenti    | ★ Carica file            |   |     | Dimensione | Modifica | ato 🔺 |
| Preferiti    | Nuova cartella           | < | *** | < 1 KB     | 7 mesi f | a     |
| Condivisioni | 🗟 Diagram                | < |     | 93,6 MB    | 6 mesi f | a     |
|              | Nuovo documento mb.      | < |     | 296 KB     | 5 mesi f | a     |
|              | Nuovo foglio elettronico | < |     | 765 KB     | 5 mesi f | а     |
|              |                          |   |     | 2 MAD      | Amerik   | 1     |

2. Quindi digitare il nome della cartella

| fe                                                                                                    | <b>en (</b> |                                                  |   |     |            |   | 4          | M   |
|----------------------------------------------------------------------------------------------------|-------------|--------------------------------------------------|---|-----|------------|---|------------|-----|
| Tu                                                                                                    | utti i file | # > +                                            |   |     |            |   |            | ::  |
| Representation     Representation     Repre | ecenti      | ★ Carica file                                    |   |     | Dimensione |   | Modificate | 0 * |
| \star Pr                                                                                                    | referiti    | ■ da_condividerel →                              |   | *** | < 1 K      | в | 7 mesi fa  |     |
| ح د                                                                                                    | ondivisioni | Diagram                                          | < |     | 93,6 M     | в | 6 mesi fa  |     |
|                                                                                                    |             | Nuovo documento                                  | < |     | 296 K      | в | 5 mesi fa  |     |
|                                                                                                    |             | Nuovo foglio elettronico     Nuova presentazione | < |     | 765 K      | в | 5 mesi fa  |     |
|                                                                                                    |             | utils                                            | ~ |     | 3 M        | в | 4 mesi fa  |     |

3. La nuova cartella apparirà sotto a quelle preesistenti

| Telan 5         |                      |   |          | ۷ 🖌          |
|-----------------|----------------------|---|----------|--------------|
| Tutti i file    |                      |   |          |              |
| () Recenti      | CondivisoConMe       | < | 153 KB   | 22 giorni fa |
| \star Preferiti |                      | < | 7,1 MB   | 4 giorni fa  |
| Condivisioni    | •                    | < | 157 KB   | un giorno fa |
|                 |                      | < | 11 MB    | 20 ore fa    |
| <               | da_condividere       | < | 0 KB     | secondi fa   |
|                 | 12 cartelle e 4 file |   | 344,9 MB |              |

4. Per aprire la cartella appena creata cliccarci sopra (una sola volta)

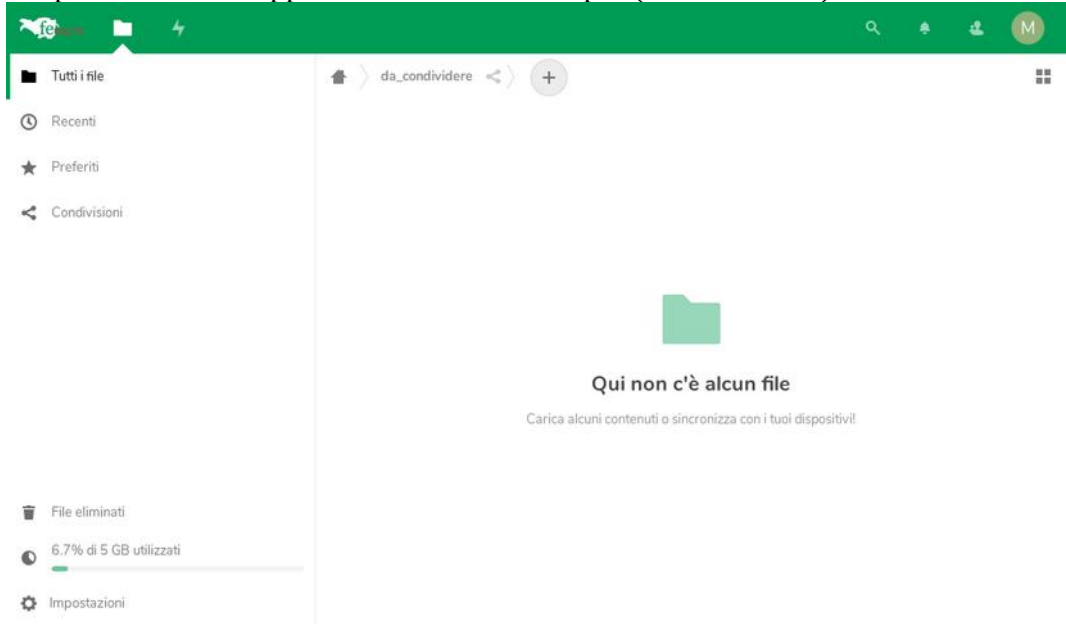

5. Per caricare un nuovo file cliccare sul (+), come per creare una cartella, e scegliere "Carica file"

| ~ | Cian 🗅 4                |                                                       |          | 4 | M |
|---|-------------------------|-------------------------------------------------------|----------|---|---|
| - | Tutti i file            | 🖀 👌 da_condividere < 🔶 🕂                              |          |   |   |
| ٩ | Recenti                 | 🛨 Carica file                                         |          |   |   |
| * | Preferiti               | Nuova cartella                                        |          |   |   |
| < | Condivisioni            | E Diagram                                             |          |   |   |
|   |                         | Nuovo documento                                       |          |   |   |
|   |                         | Nuovo foglio elettronico                              |          |   |   |
|   |                         | Nuova presentazione                                   |          |   |   |
|   |                         | Qui non c'è alcun file                                |          |   |   |
|   |                         | Carica alcuni contenuti o sincronizza con i tuoi disp | ositivi! |   |   |
|   |                         |                                                       |          |   |   |
| Ŵ | File eliminati          |                                                       |          |   |   |
| 0 | 6.7% di 5 GB utilizzati |                                                       |          |   |   |
| ¢ | Impostazioni            |                                                       |          |   |   |

6. Scegliere il file da caricare e aspettare il caricamento (nell'esempio ho caricato il file prova.txt)

| ~ | G <b></b> 4  |                          |            | ۵ 🚺 ک        |
|---|--------------|--------------------------|------------|--------------|
| • | Tutti i file | 🖀 👌 da_condividere < 🁌 🕂 |            | ==           |
| ٩ | Recenti      | Nome Nome                | Dimensione | Modificato 🔺 |
| * | Preferiti    | prova.txt                | < 1 KB     | 17 giorni fa |
| 4 | Condivisioni | 1 file                   | 6 B        |              |

Pag. 4 - Guida al Cloud privato Interaziendale di AUSL – AOSP Ferrara

# Condividere una cartella o un file con utenti aziendali

1. Dalla lista delle cartelle cliccare sul simbolo di condivisione </ a fianco della cartella/file che si vuole condividere per aprire il pannello della condivisione.

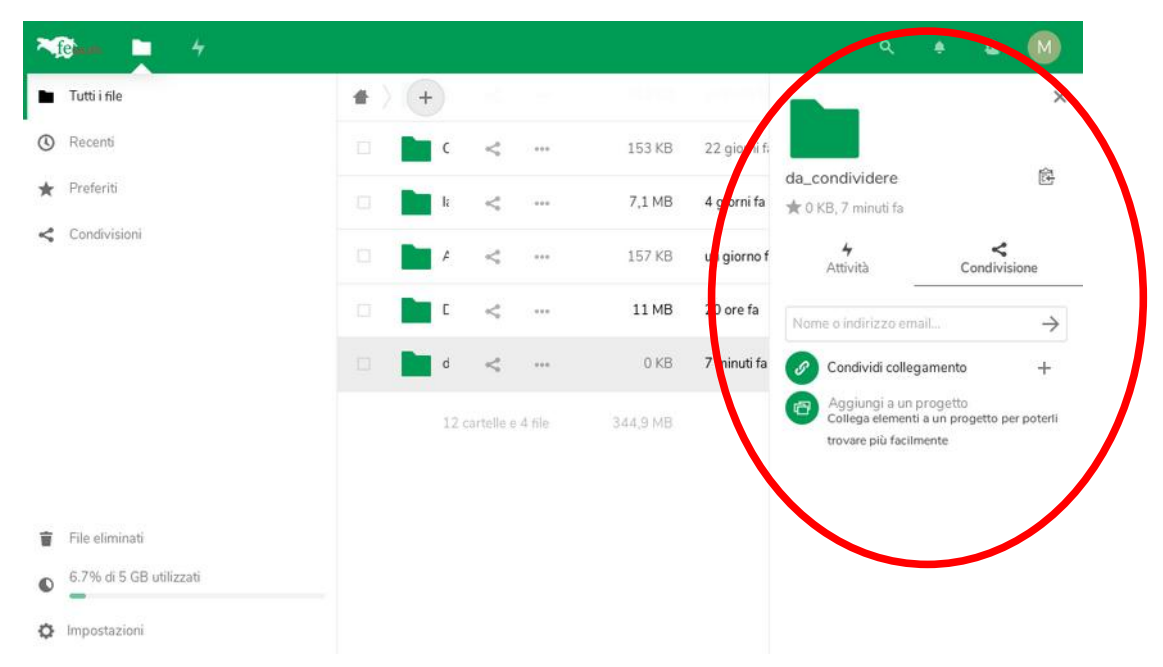

2. Per condividere con un utente aziendale è sufficiente scrivere il suo indirizzo di posta (N.B. durante la digitazione verranno suggeriti gli indirizzi corrispondenti)

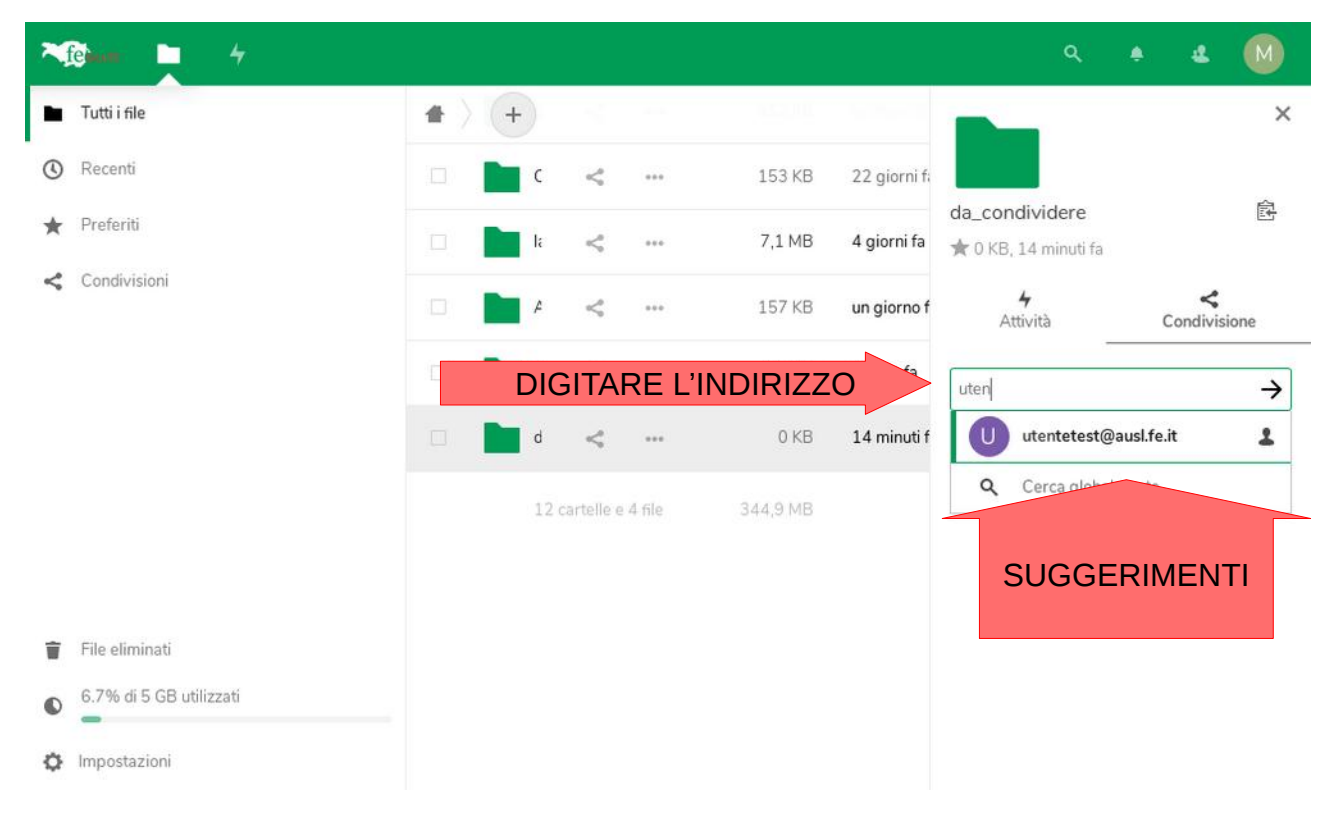

- 3. Una volta aggiunto un indirizzo è possibile modificarne le abilitazioni.
  - A. Per impostazione predefinita le condivisioni vengono create in lettura e scrittura;
  - B. per renderle in sola lettura è sufficiente togliere la spunta da "Può modificare";
  - C. Eventualmente è possibile affinare le abilitazioni tramite le "Opzioni complete";

| l'utente p   | ouò modificare il                                       | contenu                     | to l'ı                                                                                                    | itente j     | può accedere                               | in sola lettura        |
|--------------|---------------------------------------------------------|-----------------------------|----------------------------------------------------------------------------------------------------|--------------|--------------------------------------------|------------------------|
|              | ۹ 🔹 ا                                                   | ۵ 🖌                         |                                                                                                    |              | ۹.                                         | e 🛛 🕅                  |
|              |                                                         | ×                           |                                                                                                    |              |                                            | ×                      |
| 22 giorni fi | <                                                       |                             |                                                                                                    | 22 giorni fi | <                                          |                        |
| 4 giorni fa  | da_condividere                                          | Ē                           |                                                                                                    | 4 giorni fa  | da_condividere                             | 函                      |
|              | C KB, 15 minuti ta                                      | ×                           | R                                                                                                    |              | T O KB, 15 minuti ta                       | <i>.</i>               |
| un giorno f  | Attività Cond                                           | ivisione                    |                                                                                                    | un giorno f  | Attività                                   | Condivisione           |
| 20 ore fa    | Nome o indirizzo email                                  | $\rightarrow$               |                                                                                                    | 20 ore fa    | Nome o indirizzo email                     | $\rightarrow$          |
| 15 minuti f  | Condividi collegamento                                  | +                           | 1                                                                                                    | 15 minuti f  | O Condividi collegam                       | ento +                 |
|              | U utentet st 📮 Può modif                                | icare •••                   |                                                                                                    |              | U utentetes 🗆 P                            | uò modificare 🚥        |
|              | Aggiungi a un progene<br>Collega elementi a un progetti | o per poterli               |                                                                                                    |              | Aggiungi a un prog<br>Collega elementi a u | n progetto per poterli |
|              | trovare più facilmente                                  |                             |                                                                                                    |              | trovare più facilment                      | e                      |
|              | C                                                       | 22 giorni f:<br>4 giorni fa | Q     ♣     ▲       da_condividere       ★ 0 KB, 20 minuti fa       Attività     Condivision       Nome o indirizzo email |              |                                            |                        |
|              |                                                         | un giorno i                 | Condividi collegamento                                                                                                    | +            | 1                                          |                        |
|              |                                                         | 20 ore fa                   | U utentete Duò modificare                                                                                                 | ~            | OPZION                                     | I COMPLETE             |
|              | PERM                                                    | 1ESSI                       | Co Può ri-condividere                                                                                                    |              |                                            |                        |
|              | SU                                                      | JL                          | Può creare                                                                                                    |              |                                            |                        |
|              | CONT                                                    | ENUTO                       | 📋 Può cambiare                                                                                                    |              |                                            |                        |
|              |                                                         |                             | 🗌 Può eliminare                                                                                                    |              |                                            |                        |
|              |                                                         |                             | 🔲 Imposta data di scaden                                                                                                  | iza S        |                                            | CONDIVISIONE           |
|              |                                                         |                             | Nota per destinatario                                                                                                    |              |                                            |                        |
| ELIMINA      | ZIONE CONDI                                             | /ISIONE                     | Rimuovi condivisione                                                                                                    |              |                                            |                        |

Può ri-condividere: il destinatario può condividere a sua volta la cartella o il file Può creare: nel caso di una cartella può aggiungere file all'interno Può cambiare: accesso in scrittura

Può eliminare: può eliminare i file contenuti nella cartella

Imposta data di scadenza: dopo tale data la condivisione viene cessata

4. Una volta completata la procedura di condivisione il destinatario riceverà una mail

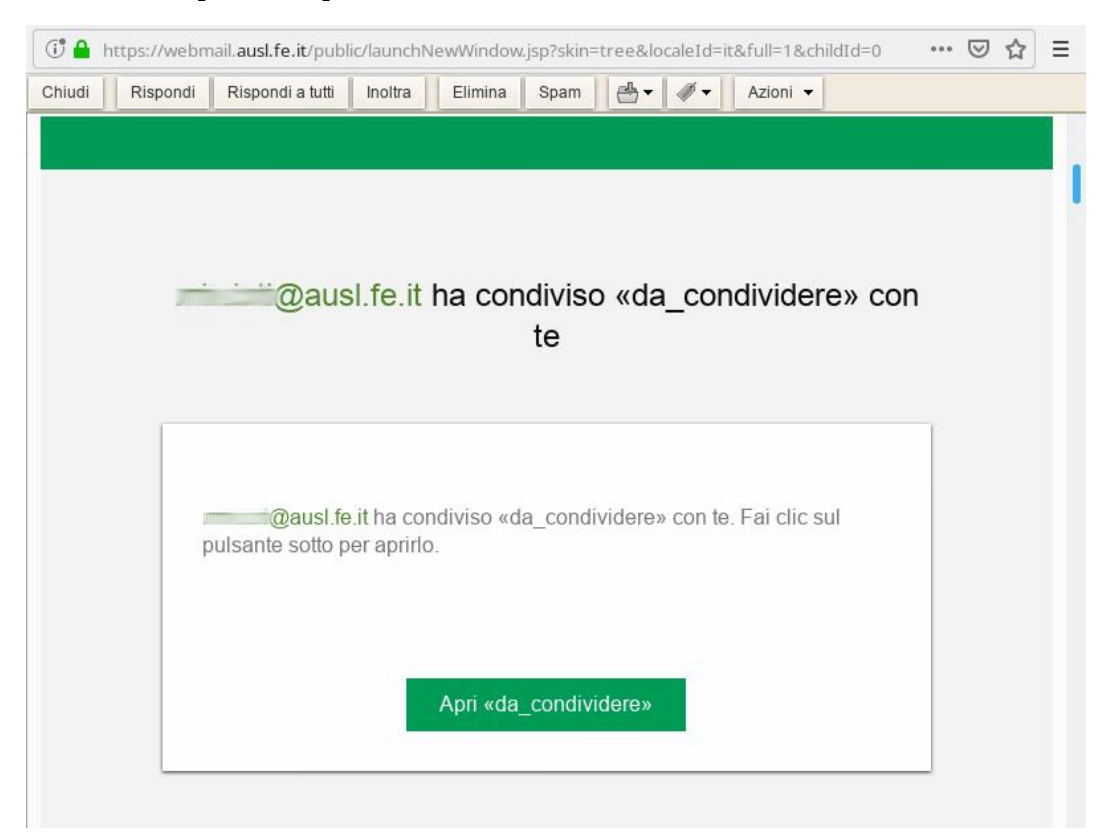

5. E contestualmente vedrà il materiale condiviso all'interno della cartella "CondivisoConMe"

| *   | ietaan 🖿 4              |     |   |                      |   |     | ۹. ۽     | ٹ M          |
|-----|-------------------------|-----|---|----------------------|---|-----|----------|--------------|
| -   | Tutti i file            | # > | + |                      | 1 | -   | 1000     |              |
| (1) | Recenti                 |     |   | CondivisoConMe       | ~ |     | 153 KB   | 22 giorni fa |
| *   | Preferiti               |     |   | No.                  | < |     | 7,1 MB   | 4 giorni fa  |
| 4   | Condivisioni            |     |   |                      | < | *** | 157 KB   | un giorno fa |
|     |                         |     |   | Dime                 | < |     | 11 MB    | 20 ore fa    |
|     |                         |     |   | 12 cartelle e 4 file |   |     | 344,9 MB |              |
| ŵ   | File eliminati          |     |   |                      |   |     |          |              |
| 0   | 6.7% di 5 GB utilizzati |     |   |                      |   |     |          |              |
| ¢   | Impostazioni            |     |   |                      |   |     |          |              |

# Condividere una cartella o un file con utenti NON aziendali

È possibile condividere file e cartelle anche con utenti non aziendali tramite un accesso con password.

1. Dalla lista delle cartelle cliccare sul simbolo di condivisione </ a fianco della cartella/file che si vuole condividere per aprire il pannello della condivisione.

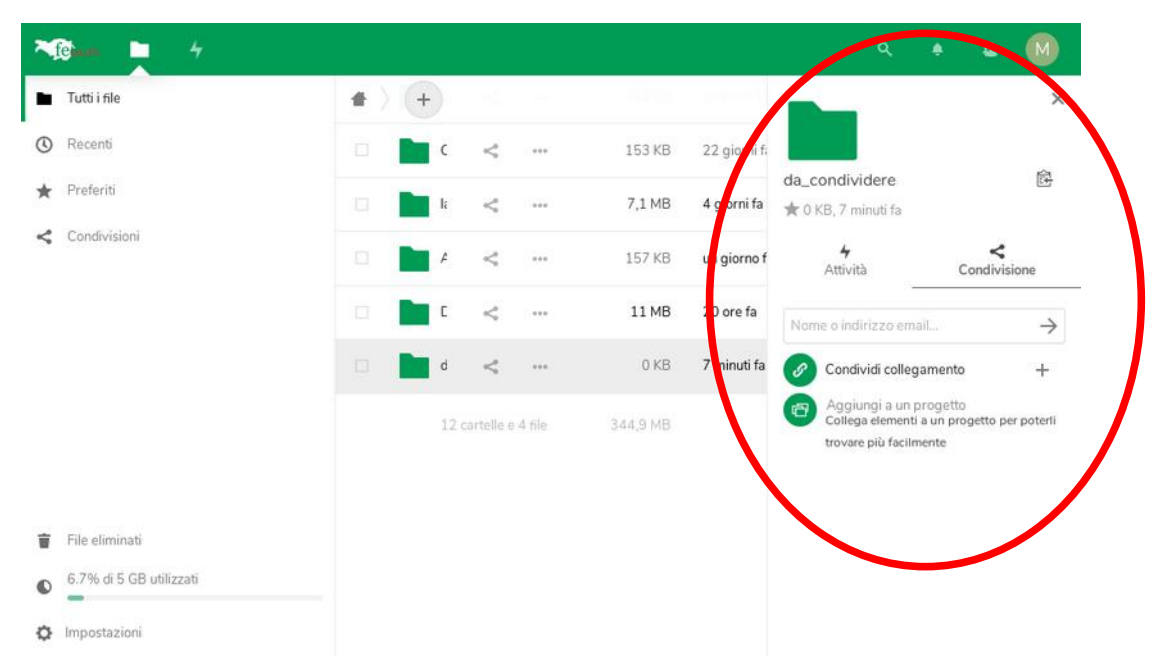

2. Per condividere con un utente non aziendale è sufficiente cliccare su "Condividi collegamento" e digitare la password d'accesso, quindi cliccare sul tasto

| fexa 🗅 4                |       |        |     |            |            | ٩                                                   | • • •                          |
|-------------------------|-------|--------|-----|------------|------------|-----------------------------------------------------|--------------------------------|
| Tutti i file            | # ) + | )      |     |            |            |                                                     | ×                              |
| 3 Recenti               |       | Nome   |     | Dimensione | Modificato | <                                                   |                                |
| 🖈 Preferiti             | 0     | b <    | *** | < 1 KB     | 7 mesi fa  | da_condividere<br>★ 0 KB, 21 minuti fa              | 畲                              |
| Condivisioni            |       | s <    | *** | 93,6 MB    | 6 mesi fa  | <b>4</b><br>Attività                                | <<br>Condivisione              |
|                         | 0     | c <    | ••• | 296 KB     | 5 mesi fa  | Nome o indirizzo email.                             | →                              |
|                         |       | .pdf < |     | 765 KB     | 5 coarta   | Condividi collegan                                  | nento Q                        |
|                         |       | u <    |     | 3 MB       | 4 mesi fa  | La protezione     i password è o     per i collegar | e con<br>obbligatoria<br>menti |
|                         | PASS  | WOF    |     | CONDIVI    | SIONE      | Scegli una p                                        | asswore                        |
| File eliminati          |       | n <    | *** | 190 MB     | 3 mesi fa  | Ple                                                 | ase fill out this field.       |
| 6.7% di 5 GB utilizzati | 0     | c <    | ••• | 32,5 MB    | 2 mesi fa  |                                                     |                                |
| G Impostazioni          |       | .pdf < | *** | 724 KB     | un mese fa |                                                     |                                |

Pag. 8 - Guida al Cloud privato Interaziendale di AUSL – AOSP Ferrara

3. Una volta impostata la password è possibile modificare le proprietà della condivisione.

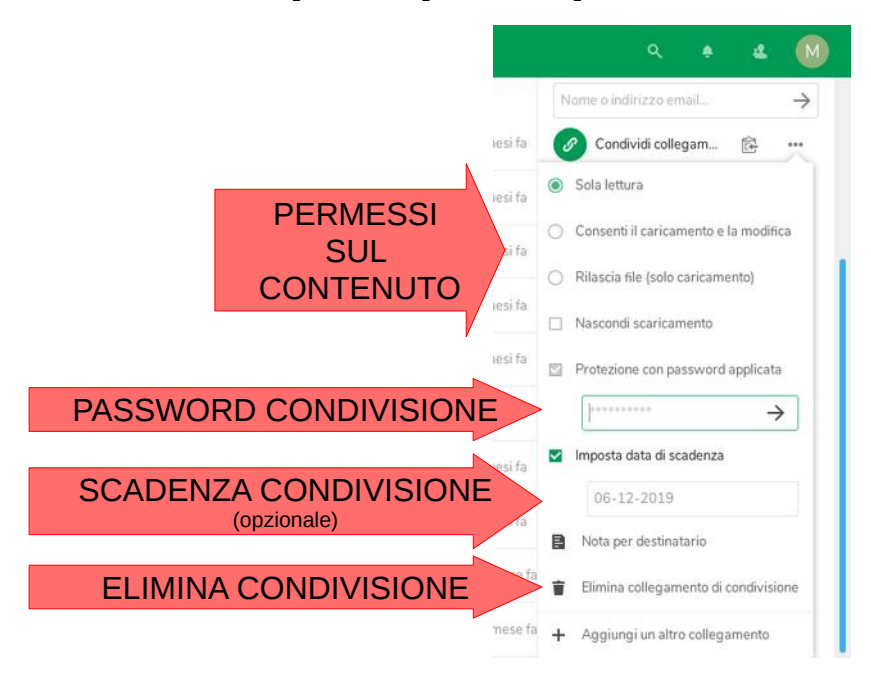

4. Ora non resta che comunicare alle persone interessate l'indirizzo con cui accedere alla condivisione.

# Invio del collegamento alla condivisione

1. Nel pannello di condivisione cliccare sul simbolo 🖻 a fianco di "Condividi collegamento" per salvare in memoria l'indirizzo di accesso alla condivisione.

| M   | en - 4         |       |        |     |         |            | ۹ 🌲                                          | 4                     | M         |
|-----|----------------|-------|--------|-----|---------|------------|----------------------------------------------|-----------------------|-----------|
|     | Tutti i file   | +     |        |     |         |            |                                              |                       | ×         |
| (1) | Recenti        | s     | <      | *** | 93,6 MB | 6 mesi fa  | 5                                            |                       |           |
| *   | Preferiti      | c     | <      | *** | 296 KB  | 5 mesi fa  | da_condividere<br>★ 0 KB, 30 minuti fa       |                       | Ē         |
| 4   | Condivisioni   | .pdf  | <      | *** | 765 KB  | 5 mesi fa  | <b>4</b><br>Attività                         | <b>K</b><br>Condivisi | one       |
|     |                | u     | <      | ••• | 3 MB    | 4 mesi fa  | Nome o indivizzo omail                       | 1.01.0400-110-0       | _         |
|     |                | .xcf  | <      | *** | 4,7 MB  | 4 mesi fa  | Condividi collegame                          | nto 🖻                 |           |
|     |                | n     | <      | ••• | 190 MB  | 3 mesi fa  | U utentetest DP                              | Copia colle           | gamento   |
|     |                | c     | $\leq$ | *** | 32,5 MB | 2 mesi fa  | Aggiungi a un proge<br>Collega elementi a un | etto<br>progetto pe   | r poterli |
|     |                | .pd   | <      | *** | 724 KB  | un mese fa | trovare plu raclimente                       |                       |           |
| 盲   | File eliminati | .pdf  | <      | *** | 392 KB  | un mese fa |                                              |                       |           |
| •   | UUIIZZUU       | <br>c | <      | *** | 512 KB  | un mese fa |                                              |                       |           |

2. Creare una nuova mail da Zimbra, incollare il collegamento salvato in precedenza quindi inviarla all'utente che dovranno accedervi.

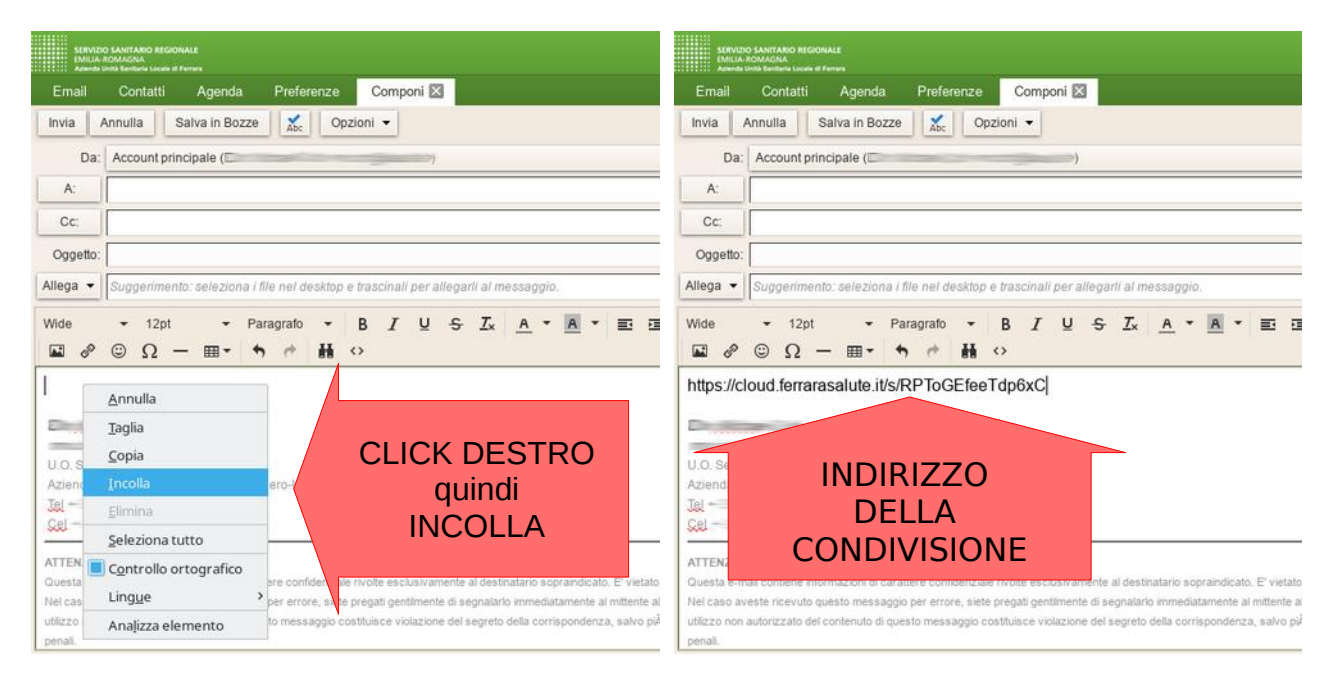

#### Pag. 10 - Guida al Cloud privato Interaziendale di AUSL – AOSP Ferrara

3. Accedendo al collegamento inviato per email verrà mostrata una pagina in cui viene richiesta la password impostata in precedenza.

| to to hume                                         |  |
|----------------------------------------------------|--|
| ICALUIE                                            |  |
|                                                    |  |
|                                                    |  |
|                                                    |  |
| Ouesta condivisione è protetta da password         |  |
|                                                    |  |
| Password →                                         |  |
|                                                    |  |
|                                                    |  |
|                                                    |  |
|                                                    |  |
|                                                    |  |
|                                                    |  |
|                                                    |  |
|                                                    |  |
|                                                    |  |
|                                                    |  |
| ferrarasalute.it – Cloud privato AUSL-AOSP Ferrara |  |
|                                                    |  |

4. Eseguito l'accesso verrà mostrato il contenuto della cartella condivisa, nell'esempio viene mostrato il solo file prova.txt.

| <b>∼fe</b> | da_condividere condiviso da mi.cinti@ausl.fe.it | Scari      | ca tutti i file 🛛 🚥 |
|------------|-------------------------------------------------|------------|---------------------|
| •          |                                                 |            |                     |
|            | Nome 🔺                                          | Dimensione | Modificato          |
| 0          | prova txt                                       | <1KB       | 17 giorni fa        |
|            | 1 file                                          | 6 B        |                     |

ferrarasalute.it – Cloud privato AUSL-AOSP Ferrara Ottieni il tuo account gratuito

## Creazione e modifica online dei documenti

Sul cloud aziendale è attivo il modulo per creare e modificare i documenti direttamente online senza necessità di scaricarli e ri-caricarli.

- 1. Per creare, direttamente online, un nuovo documento cliccare sul tasto (+) e selezionare:
  - 1. "Nuovo documento" per i documenti di testo (tipo MS Word)
  - 2. "Nuovo foglio elettronico" per i fogli elettronici (tipo MS Excel)
  - 3. "Nuova presentazione" per le presentazioni (tipo MS PowerPoint)

| A@ +                                                                                          |                                                                                                    |  | æ | M |
|-----------------------------------------------------------------------------------------------|----------------------------------------------------------------------------------------------------|--|---|---|
| <ul> <li>Tutti i file</li> <li>Recenti</li> <li>Preferiti</li> <li>Condivisioni</li> </ul>    | da_condividere      da_condividere     da_condividere     carica file     Nuova cartella     Diagram     Nuovo documento     Nuovo documento     Nuovo foglio elettronico     Nuovo presentazione     Nuova presentazione     Qui non c'è alcun file |  |   |   |
| <ul> <li>File eliminati</li> <li>348,1 MB di 5 GB utilizzati</li> <li>Impostazioni</li> </ul> |                                                                                                    |  |   |   |

2. Selezionando "Nuovo documento" o "Nuovo foglio elettronico" verrà chiesto di inserire il nome del documento.

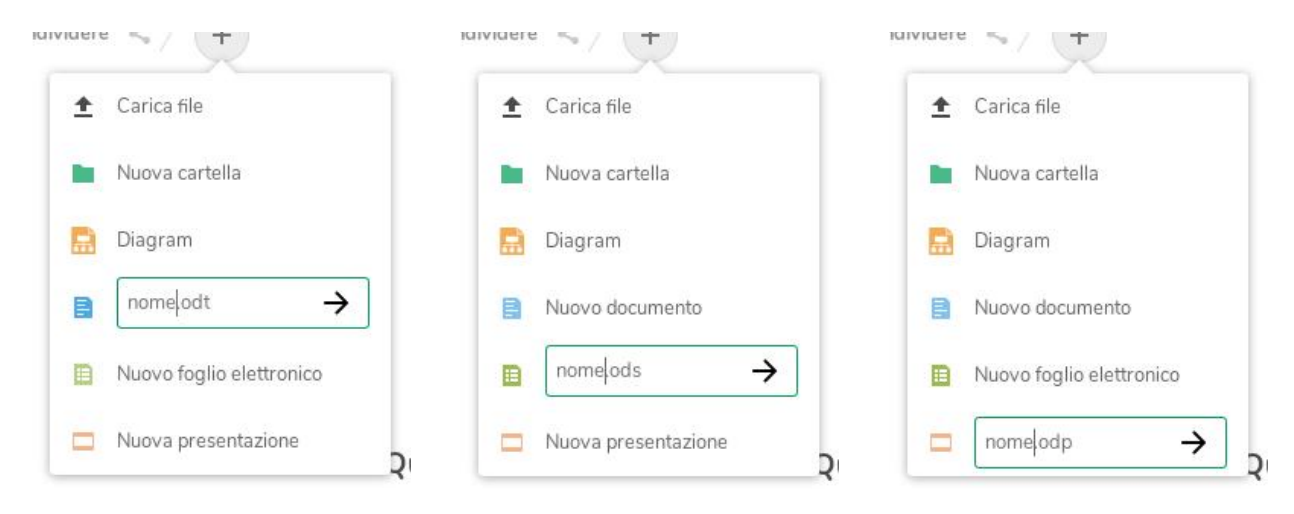

3. Una volta inserito il nome verrà chiesto il modello da utilizzare, attualmente è presente solo un modello, pertanto è sufficiente cliccare sul tasto "Crea".

|    | Dam 🖿 4                     |                    |                   |     |                                       | ٩ | ٠ | 4 | 0 |
|----|-----------------------------|--------------------|-------------------|-----|---------------------------------------|---|---|---|---|
|    | Tutti i file                | 🖀 🔵 da_condividere | Seleziona modello | ×   |                                       |   |   |   |   |
| •  | Recenti                     |                    |                   |     |                                       |   |   |   |   |
| *  | Preferiti                   |                    | 123               |     |                                       |   |   |   |   |
| <  | Condivisioni                |                    |                   |     |                                       |   |   |   |   |
|    |                             |                    |                   |     |                                       |   |   |   |   |
|    |                             |                    |                   |     |                                       |   |   |   |   |
|    |                             |                    |                   |     | ı c'è alcun file                      |   |   |   |   |
|    |                             |                    | Vuoto             |     | o sincronizza con i tuoi dispositivil |   |   |   |   |
| ÷. | File eliminati              |                    |                   |     |                                       |   |   |   |   |
| 0  | 348,1 MB di 5 GB utilizzati |                    | Annulla           | rea | )                                     |   |   |   |   |

- 4. In base al tipo di documento scelto vi verrà mostrato l'interfaccia del "programma" adatto con funzionalità simili a quelle di LibreOffice
  - 1. Documento di testo

| -    | ð -  |    |         | 4   |      |       |      |      |       |       |       |        |       |     |       |       |   |       |       |       |       |      |       |       |       |        |       |        |     |     |     |      |    |   |    | *    |     | ٠ |   | đ   | M     |   |
|------|------|----|---------|-----|------|-------|------|------|-------|-------|-------|--------|-------|-----|-------|-------|---|-------|-------|-------|-------|------|-------|-------|-------|--------|-------|--------|-----|-----|-----|------|----|---|----|------|-----|---|---|-----|-------|---|
| B    | File | M  | odifica | v   | isua | lizza |      | Ins  | erisc | ŧ,    | For   | rmat   | 10    | 1   | abell | la    |   | Strun | nenti |       | Aiu   | ito  | 1     | Ultim | sa me | odific | a: po | oco fa |     | nor | ne. | .odt |    |   |    |      |     |   |   |     | 4     | × |
|      | -    | 50 | > ~     | A.  | 10   | 0% *  | -1[  |      | St    | ile p | redef | finito | Č.    |     | •     |       | ( | Deja  | Vu Se | erif  |       | *    | Ē     | 12    | •]    | в      | I     | U      | -5  | -   | A   | Aa - | -  | • | +  |      | 1   | 3 |   | \$≣ | *   1 | > |
|      |      |    |         | 201 | 1    | 1     | L    | 1    | I.S   | 2     | 1 3   | Ţ.     | 4     | 1.3 | 1.0   | 6     | 1 | 73.() | 1 8   | T.    | 0     | 0.14 | 1     | 11    | t i   | z 1    | 13    | 1.3    | 6.1 | 15  | t.  | 50 1 | 17 | I | 18 | 1 10 | I.  |   |   |     |       | - |
|      |      |    |         |     |      |       |      |      |       |       |       |        |       |     |       |       |   |       |       |       |       |      |       |       |       |        |       |        |     |     |     |      |    |   |    |      |     |   |   |     |       |   |
|      |      |    |         | Ŀ   |      |       | 1    |      |       |       |       |        |       |     |       |       |   |       |       |       |       |      |       |       |       |        |       |        |     |     |     |      |    | L |    |      |     |   |   |     |       |   |
|      |      |    |         |     |      |       |      |      |       |       |       |        |       |     |       |       |   |       |       |       |       |      |       |       |       |        |       |        |     |     |     |      |    |   |    |      |     |   |   |     |       |   |
|      |      |    |         | Ŀ   |      |       |      |      |       |       |       |        |       |     |       |       |   |       |       |       |       |      |       |       |       |        |       |        |     |     |     |      |    |   |    |      |     |   |   |     |       |   |
|      |      |    |         |     |      |       |      |      |       |       |       |        |       |     |       |       |   |       |       |       |       |      |       |       |       |        |       |        |     |     |     |      |    |   |    |      |     |   |   |     |       |   |
|      |      |    |         |     |      |       |      |      |       |       |       |        |       |     |       |       |   |       |       |       |       |      |       |       |       |        |       |        |     |     |     |      |    |   |    |      |     |   |   |     |       |   |
|      |      |    |         |     |      |       |      |      |       |       |       |        |       |     |       |       |   |       |       |       |       |      |       |       |       |        |       |        |     |     |     |      |    |   |    |      |     |   |   |     |       |   |
|      |      |    |         |     |      |       |      |      |       |       |       |        |       |     |       |       |   |       |       |       |       |      |       |       |       |        |       |        |     |     |     |      |    |   |    |      |     |   |   |     |       |   |
|      |      |    |         |     |      |       |      |      |       |       |       |        |       |     |       |       |   |       |       |       |       |      |       |       |       |        |       |        |     |     |     |      |    |   |    |      |     |   |   |     |       |   |
|      |      |    |         |     |      |       |      |      |       |       |       |        |       |     |       |       |   |       |       |       |       |      |       |       |       |        |       |        |     |     |     |      |    |   |    |      |     |   |   |     |       |   |
| Cerc | a:   |    |         |     |      | Pag   | gina | 1 di | 1     | 0 pa  | role, | 0 ca   | ratte | ri  | Inse  | risci |   | Sele: | zione | e sta | indar | d    | ingle | ese ( | USA   | 0      |       |        |     |     |     |      |    |   |    | D    | ~ 1 | ~ | 0 | _   | 100%  | 4 |

#### 2. Foglio elettronico

| Fil | e Modifica | Visuali | zza Inseri: | sci Formato | Foglio | Dati S | trumenti /    | iuto Ultima | a modifica: poco | ta nome. | ods                                                      |       | 13             |
|-----|------------|---------|-------------|-------------|--------|--------|---------------|-------------|------------------|----------|----------------------------------------------------------|-------|----------------|
|     | 608        | A 100   | 5 =         | DejaVu Sans | - 10   | • B I  | <u>U</u> -5 1 | A na - 🍞 🗆  | • 🛛 • 📰          | ∎•5      | $ \frac{a}{2}\downarrow\frac{z}{a}\downarrow \mathbf{E}$ | - 🛛 % | 0 <u>00</u> 00 |
| 1   | Σ =        | -       |             |             |        |        |               |             |                  |          |                                                          |       |                |
|     | A          | в       | С           | D           | E      | F      | G             | н           | 1                | J        | к                                                        | L     | м              |
|     |            |         |             |             |        |        |               |             |                  |          |                                                          |       |                |
| 3   |            |         |             |             |        |        |               |             |                  |          |                                                          |       | +              |
| 4   |            |         |             |             |        |        |               |             |                  |          |                                                          |       |                |
| 5   |            |         |             |             |        |        |               |             |                  |          |                                                          |       |                |
| 6   |            |         |             |             |        |        |               |             |                  |          |                                                          |       |                |
| 8   |            |         |             |             |        |        |               |             |                  |          |                                                          |       |                |
| 9   |            |         |             |             |        |        |               |             |                  |          |                                                          |       |                |
| 0   |            |         |             |             |        |        |               |             |                  |          |                                                          |       |                |
| 1   |            |         |             |             |        |        |               |             |                  |          |                                                          |       | _              |
| 2   |            |         |             |             |        |        |               |             |                  |          |                                                          |       |                |
| 4   |            |         |             |             |        |        |               |             |                  |          |                                                          |       |                |
| 5   |            |         |             |             |        |        |               |             |                  |          |                                                          |       |                |
| 6   |            |         |             |             |        |        |               |             |                  |          |                                                          |       |                |
| 17  |            |         |             |             |        |        |               |             |                  |          |                                                          |       |                |
| 0   |            |         |             |             |        |        |               |             |                  |          |                                                          |       |                |

3. Presentazione

Pag. 13 - Guida al Cloud privato Interaziendale di AUSL – AOSP Ferrara

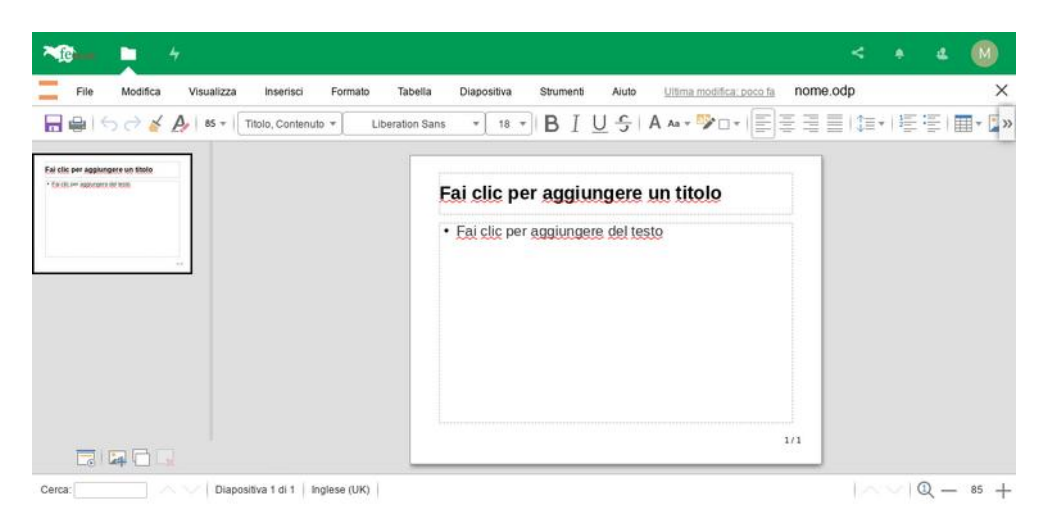

5. Una volta salvato il documento lo vedrete nella cartella di partenza

| <b>*10</b> 4            |                          |   |     |            |   | 4          | M |
|-------------------------|--------------------------|---|-----|------------|---|------------|---|
| Tutti i file            | 🔮 👌 da_condividere < 🁌 🕂 |   |     |            |   |            |   |
| C Recenti               | Norse                    |   |     | Dimensione |   | Modificate |   |
| ★ Preferiti             | nome ods                 | < |     | 71         | B | 4 ore fa   |   |
| Condivisioni            | nome cit                 | < |     | 81         | œ | 4 ore fa   |   |
|                         | nome of p                | < | ••• | 14)        | œ | secondi fa |   |
|                         | 3 me                     |   |     | .29 )      | œ |            |   |
|                         |                          |   |     |            |   |            |   |
| 👕 File eliminati        |                          |   |     |            |   |            |   |
| 6.8% di 5 GB utilizzati |                          |   |     |            |   |            |   |
| Impostazioni            |                          |   |     |            |   |            |   |

- 6. Per modificare un documento esistente è sufficiente cliccare sullo stesso e si aprirà subito il programma web adatto.
- Se invece lo si vuole scaricare e aprire con il programma installato su pc occorre cliccare sul tasto a fianco del file interessato e selezionare "Scarica"

| 9 |                         |   | Annua -  |        |                           | Actions between | 00000000000000000000000000000000000000 |
|---|-------------------------|---|----------|--------|---------------------------|-----------------|----------------------------------------|
| * | Preferiti               |   | nome ods |        | <                         | 7 KB            | 4 ore fa                               |
| < | Condivisioni            | B | nome odt | *      | Aggiungi ai preferiti     | 8 KB            | 4 cre fa                               |
|   |                         |   | nome odp | i      | Dettagli                  | 14 KB           | 16 minuti fa                           |
|   |                         |   | 3 file   | 1      | Rinomina                  | 29 KB           |                                        |
|   |                         |   |          | 1      | Sposta o copia<br>Scarica |                 |                                        |
|   |                         |   |          | Ť      | Elimina                   |                 |                                        |
|   | Fileeliminati           |   |          | 10.553 |                           |                 |                                        |
| 0 | 6.8% di 5 GB utilizzati |   |          |        |                           |                 |                                        |

# **Client per PC**

È disponibile un programma (per GNU/Linux, MacOS e Windows) da installare sul PC che permette di sincronizzare il contenuto del cloud con quello di una cartella sul computer.

## Installazione sui PC Aziendali

Contattate l'assistenza del Servizio ICT:

- AUSL; tel 5747 o <u>assistenza@ausl.fe.it</u>
- AOSP; tel 3000 o <u>assistenza@ospfe.it</u>

## Installazione sui PC personali

Scaricare l'applicativo dal sito ufficiale <u>https://nextcloud.com/install/#install-clients</u>

| 1. Cliccare                | su "Avanti"                                                                                                    | 2.                               | Cliccare                               | su "Avanti"                                                                                  |
|----------------------------|----------------------------------------------------------------------------------------------------|----------------------------------|----------------------------------------|----------------------------------------------------------------------------------------------|
| Installazione di Nextcloud |                                                                                                    | 📀 Installaz                      | zione di Nextcloud                     |                                                                                              |
|                            | Installazione di Nextcloud                                                                                               | <b>°</b> O                       | •                                      | Selezione componenti<br>Seleziona i componenti di Nextcloud da installare.                   |
| 000                        | Questo programma installerà Nextcloud nel computer.<br>Si raccomanda di chiudere tutte le altre applicazioni prima di    | Selezion                         | a componenti da inst                   | allare.                                                                                      |
|                            | iniziare l'installazione. Questo permetterà al programma di<br>installazione di aggiorgare i file di sistema senza dover | Selezion                         | a tipo installazione:                  | Standard 👻                                                                                   |
|                            | risviare il computer.<br>Per proseguire, seleziona 'Avanti'.                                                             | Oppure,<br>compone<br>installare | , seleziona<br>enti opzionali da<br>e: | V Nextcloud (64-bit)<br>V Integrazione con Windows Explorer<br>E Scorciatoie                 |
|                            |                                                                                                    |                                  |                                        | Descrizione                                                                                  |
|                            |                                                                                                    | Spazio ri                        | ichiesto: 375.1 MB                     | Posiziona il puntatore del mouse sul componente per<br>visualizzare la relativa descrizione. |
|                            |                                                                                                    | Nextcloud 2                      | 2.6.2.6136 - stable B                  | uilt from Git revision 1d7455 on 2019/12/24 at 01:39 PM                                      |
|                            | Avanti > Annulla                                                                                                    |                                  |                                        | < Indietro Avanti > Annulla                                                                  |

#### 3. Cliccare su "Installa"

| Installazione di l                                                                                   | Nextcloud                                                                                                    |                                           |                 |
|----------------------------------------------------------------------------------------------------|----------------------------------------------------------------------------------------------------|-------------------------------------------|-----------------|
|                                                                                                    | Selezione cartella                                                                                           | installazione                             |                 |
| 000                                                                                                  | Seleziona la cartella                                                                                        | nella quale installare Ne                 | xtcloud.        |
| Questa procedura<br>Per installare in ur<br>Per avviare l'insta                                      | a installerà Nextcloud in questa (<br>na cartella diversa, seleziona 'Sf<br>Illazione, seleziona 'Installa'. | cartella.<br>oglia' e scegli un'altra car | rtella.         |
|                                                                                                    |                                                                                                    |                                           |                 |
| Cartella destina                                                                                     | zione<br>illes/Wextcloud                                                                                     |                                           | Sfoglia         |
| Cartella destina<br>C:\Program F<br>Spazio richiesto: :                                              | zione<br>iles Wextcloud<br>375, 1 MB                                                                         |                                           | S <u>foglia</u> |
| Cartella destina<br>CAVProgram F<br>Spazio richiesto: 3<br>Spazio disponibile                        | zione<br>iles Wextcloud<br>375. 1 MB<br>: 31.4 GB                                                            |                                           | Sfoglia         |
| Cartella destina<br>CatProgram F<br>Spazio richiesto: 3<br>Spazio disponibile<br>extricoud 2.6.2.613 | zione<br>iles <u>NextCloud</u><br>375.1 MB<br>: 31.4 GB<br>6 - stable Built from Git revision                | 1d7455 on 2019/12/24 a                    | Sfoglia         |

| Installazione di N  | lextcloud                                  |                             |              |         | ۰ | 83 |
|---------------------|--------------------------------------------|-----------------------------|--------------|---------|---|----|
| <b>0O</b> 0         | Installazione com<br>L'installazione è sta | pletata<br>ata completata o | orrettamente | :.      |   |    |
| Installazione comp  | oletata                                    |                             |              |         |   |    |
|                     | a)                                         |                             |              |         |   |    |
| Visualizza dettag   |                                            |                             |              |         |   |    |
|                     |                                            |                             |              |         |   |    |
|                     |                                            |                             |              |         |   |    |
|                     |                                            |                             |              |         |   |    |
|                     |                                            |                             |              |         |   |    |
|                     |                                            |                             |              |         |   |    |
| lextcloud 2.6.2.613 | 5 - stable Built from Git revision         | 1d7455 on 201               | 9/12/24 at 0 | L:39 PM |   |    |

#### 5. Cliccare su "Chiudi"

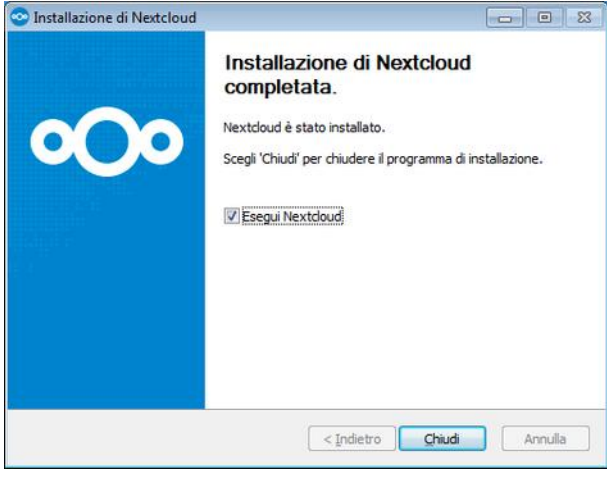

7. Digitare: https://cloud.ferrarasalute.it

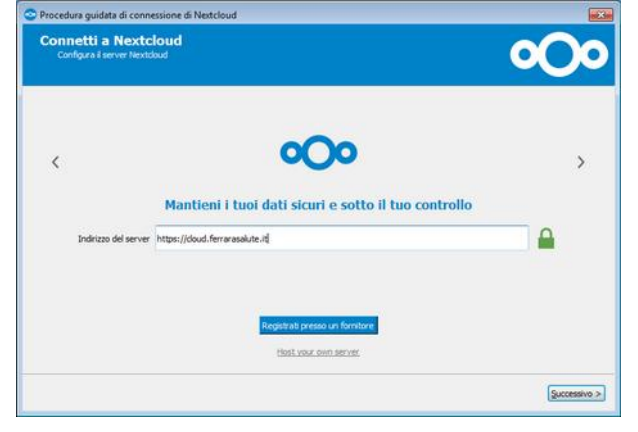

9. Digitare le proprie credenziali e cliccare su "Accedi"

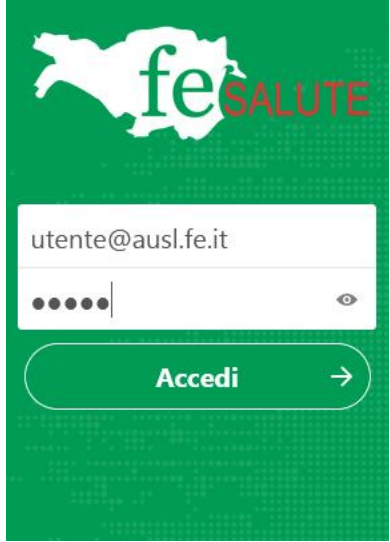

6. Cliccare su "Accedi"

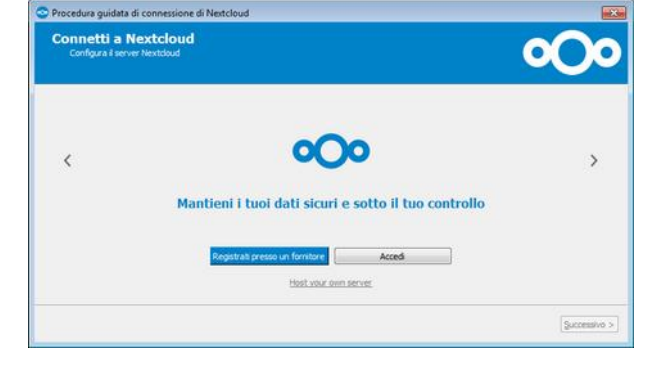

8. Si aprirà il browser, cliccare su "Accedi"

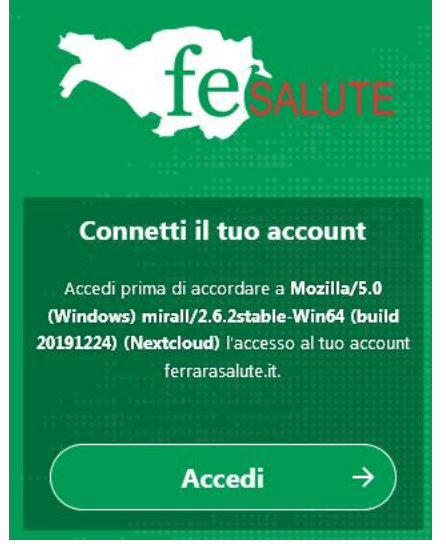

10. Cliccare su "Accorda accesso"

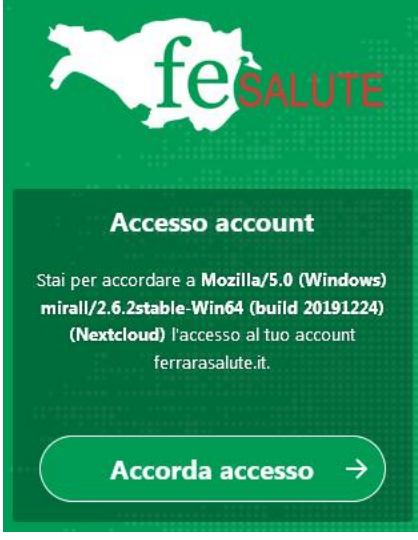

#### 11. Chiudere il browser

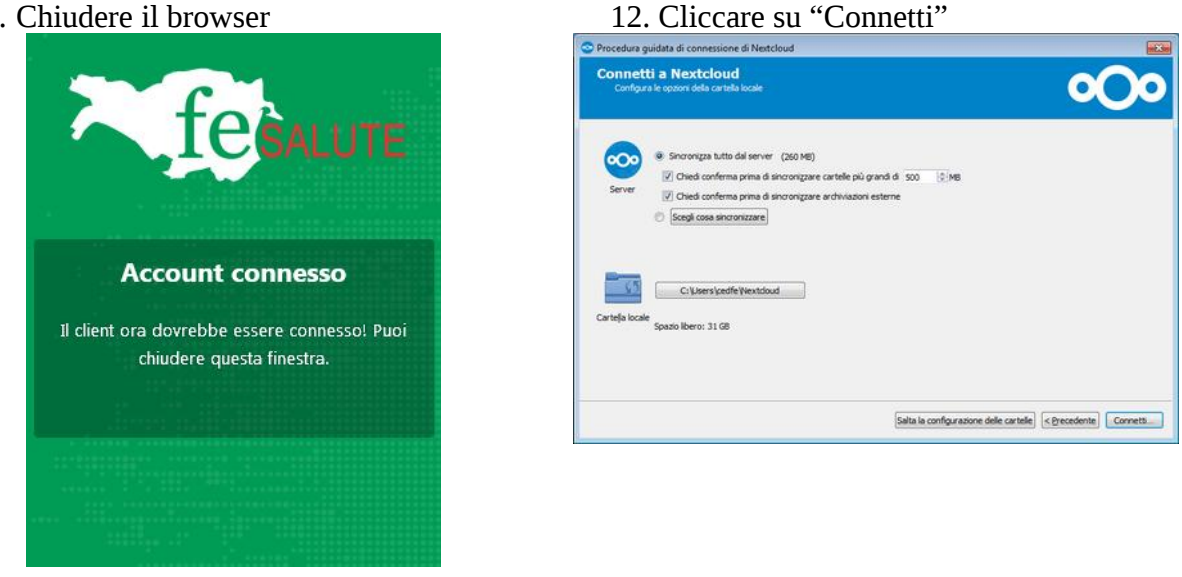

### Utilizzo del Client

Durante l'installazione del client è necessario definire quale cartella del PC dovrà essere sincronizzata con il cloud, di default viene suggerita la cartella "Nextcloud" all'interno del proprio profilo.

| > 🐍 -             | cedfe >              |                 | ~ Ū       | Cerca cedf | e        |       | \$   |
|-------------------|----------------------|-----------------|-----------|------------|----------|-------|------|
| Organizza ~ Inclu | idi nella raccolta 🗸 | Condividi con 🗸 | Nuova car | tella      |          |       | ?    |
| 🚖 Preferiti       | ^                    |                 |           |            |          |       |      |
| 👆 Download        |                      | 2=              |           |            |          |       |      |
| Risorse recenti   | Collegame            | Contatti        | Desktop   | Documenti  | Download | Immag | jini |
| E Desktop         | nti                  |                 |           |            |          |       |      |
| 📀 Nextcloud       | b                    | 000             |           |            |          |       |      |
| Raccolte          | Musica               | Nextcloud       | Partite   | Preferiti  | Ricerche | Vide  | 0    |
| 🚊 Documenti       | ~                    |                 | salvate   |            |          |       |      |
| 12 elemen         | ti                   |                 |           |            |          |       |      |
| menti: 12         |                      |                 |           |            |          |       |      |

Il programma viene avviato all'avvio del PC e resta in esecuzione per mantenere sincronizzati i file. Potete vedere l'icona, nel vassoio di sistema, in basso a destra vicino all'orologio.

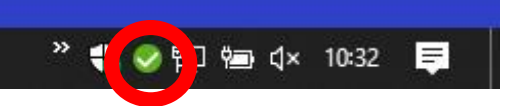

Cliccando sull'icona si apre la finestra del programma

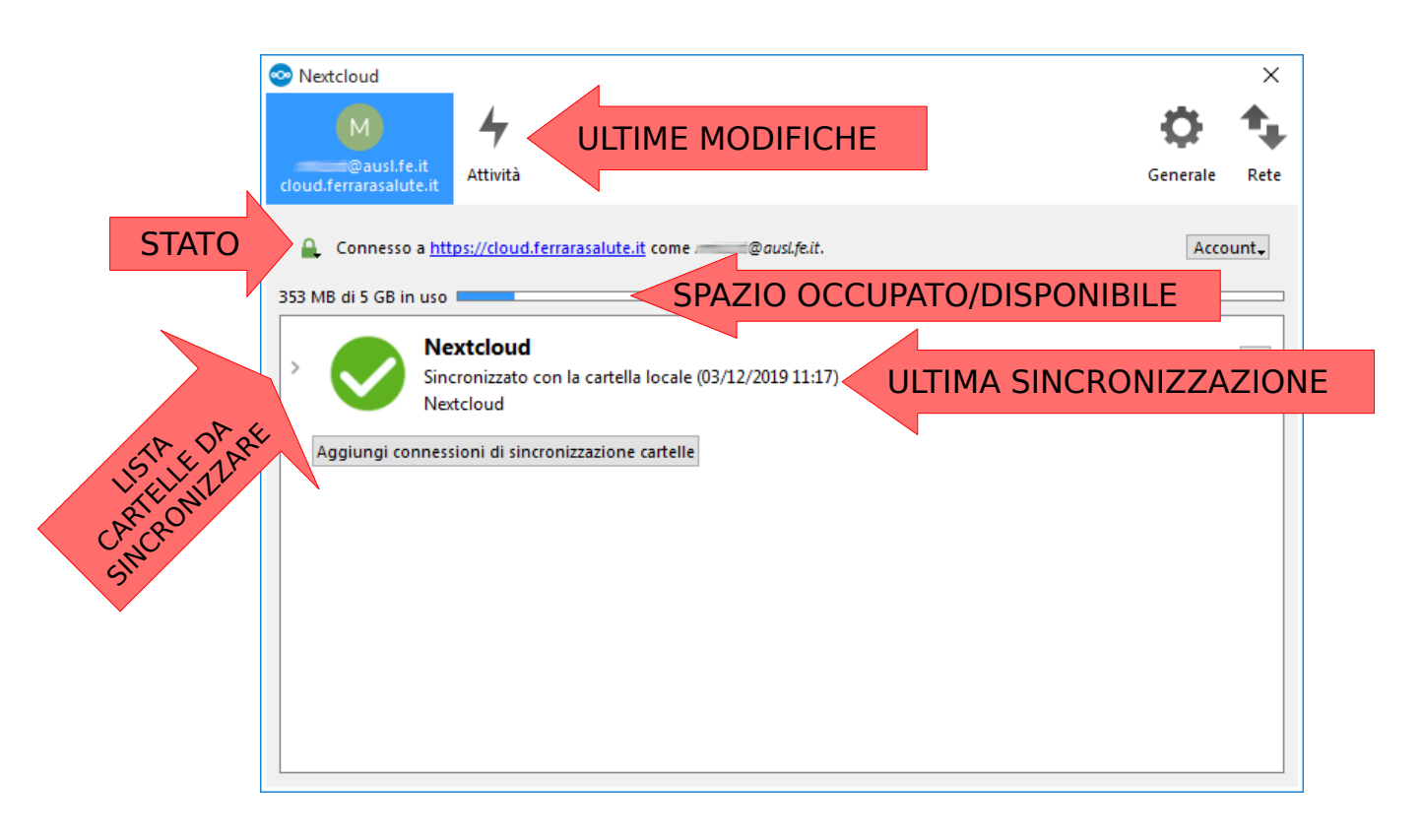

L'icona del programma cambia disegno in base allo stato della sincronizzazione:

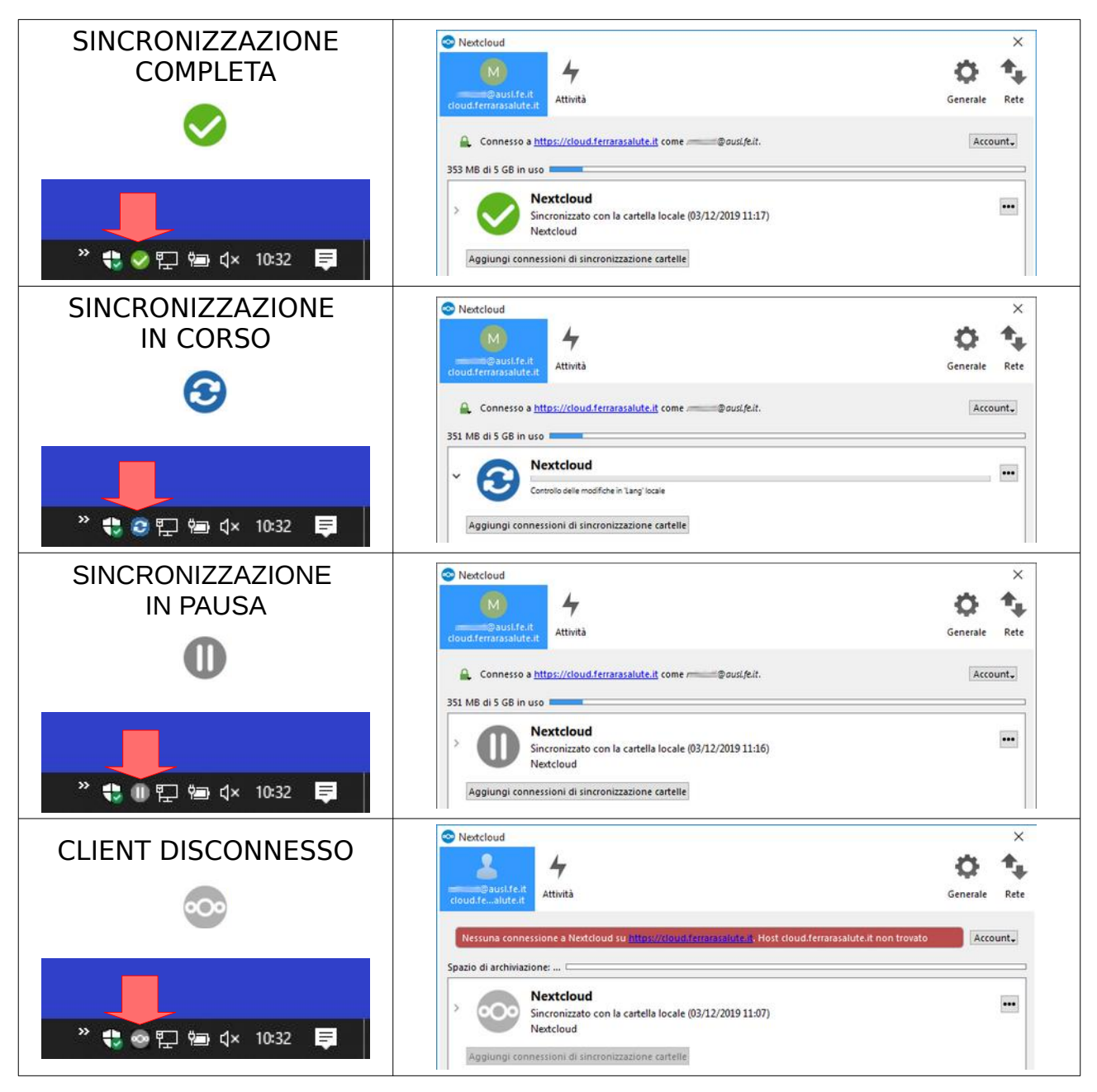